# ИНСТРУКЦИЯ ПО УСТАНОВКЕ И НАСТРОЙКЕ СИСТЕМЫ КОНТРОЛЯ КАЧЕСТВА ЗНАНИЙ (СККЗ)

# 1. Системные требования.

ОС: Windows 7 или современнее \ или GNU/Linux с ядром 3+.

CPU: 1 или 2 ядра по 2ггц.

RAM: 1 гб.

Доступ в интернет.

# 2. Установка и настройка школьного сервера в ОС Windows.

СККЗ использует для своей работы VirtualBox версии 6.0.8. Дальнейшие инструкции подразумевают, что перед установкой VirtualBox на компьютере отсутствует. Для установки школьного сервера в операционной системе Windows запустите файл «*skkz-panel Setup <версия>.exe*». Он установит и запустит графическую панель для работы с системой (далее — **панель**).

| Please wait while Setup is loading                                                                                                    |            | 8                                            | Установка skkz-panel                                                                                                    | - 🗆 🗙          |
|----------------------------------------------------------------------------------------------------|------------|----------------------------------------------|----------------------------------------------------------------------------------------------------|----------------|
| verifying installer: 48%                                                                                                    |            | Копирование файлов<br>Подождите, идет копиро | ование файлов skkz-panel                                                                                                    | <b>(</b>       |
|                                                                                                    |            | skkz-panel 1.1.2                             | <hasan banee<="" th=""><th></th></hasan>                                                                                                    |                |
|                                                                                                    |            |                                              |                                                                                                    |                |
| 😌 Установка skkz-panel                                                                                                    | ×          |                                              | Установка skkz-panel                                                                                                    |                |
| <ul> <li>Установка skkz-panel</li> <li>Выберите опции установки<br/>Для кого следует установить это приложение?</li> <li>Выбери, хочешь ли ты сделать эту программу доступной для всех пользов<br/>только для себя</li> </ul>                                                                                                    | етелей или | ×                                            | Установка skkz-panel<br>Завершение работы м<br>установки skkz-panel<br>Установка skiz-panel выполнена.                                                                                      | ×              |
| Установка skk2-panel           Выберите опции установки           Для кого следует установить это приложение?           Выбери, хочешь ли ты сделать эту программу доступной для всех пользов только для себя           Для дсех пользователей данного конпьютера           © Только для деня (Ann)           Новая установко для текущего пользователя. | ателей или |                                              | Установка skkz-panel<br>Завершение работы м<br>установки skkz-panel<br>Установка skkz-panel<br>Чотановка skkz-panel<br>чотово <sup>*</sup> для выходи<br>установки.<br>Явлустить skkz-panel | а из програмны |

В процессе установки программа спросит, для кого следует установить приложение. Выберите нужную опцию, нажмите **«Установить»**. Дождитесь окончания инсталляции, нажмите **«Готово»**.

Откроется панель. На вкладке **«Установка»** нажмите кнопку **«Установить VirtualBox»**, которая запустит встроенный инсталлятор VirtualBox нужной версии.

| 0 |            | Панель управления СККЗ 1.1.2 | - 1 | × |
|---|------------|------------------------------|-----|---|
|   | Установка  | Настройки                    |     |   |
|   | Установит  | ь VirtualBox                 |     |   |
|   | Показать > | курнал                       |     |   |

| 👸 Ora         | cle VM VirtualBox 6.0.8 Setup                                                                                                    | ø             | Oracle VM VirtualBox 6.0.8 Setup                                                                                                    |
|---------------|----------------------------------------------------------------------------------------------------|---------------|----------------------------------------------------------------------------------------------------|
|               | Welcome to the Oracle VM<br>VirtualBox 6.0.8 Setup Wizard                                                                                   | Cust          | m Setup<br>ct the way you want features to be installed.                                                                                                    |
|               | The Setup Wizard will install Oracle VM VirtualBox 6.0.8 on<br>your computer. Click Next to continue or Cancel to exit the<br>Setup Wizard. | Ple<br>V<br>V | se choose from the options below:<br>Create start menu entries<br>Create a shortcut on the desktop<br>Create a shortcut in the Quick Launch Bar<br>Register file associations |
| Version 6.0.8 | Next > Cancel                                                                                                    | Vers          | on 6.0.8 < Back Next > Cancel                                                                                                    |

Следуйте стандартным настройкам.

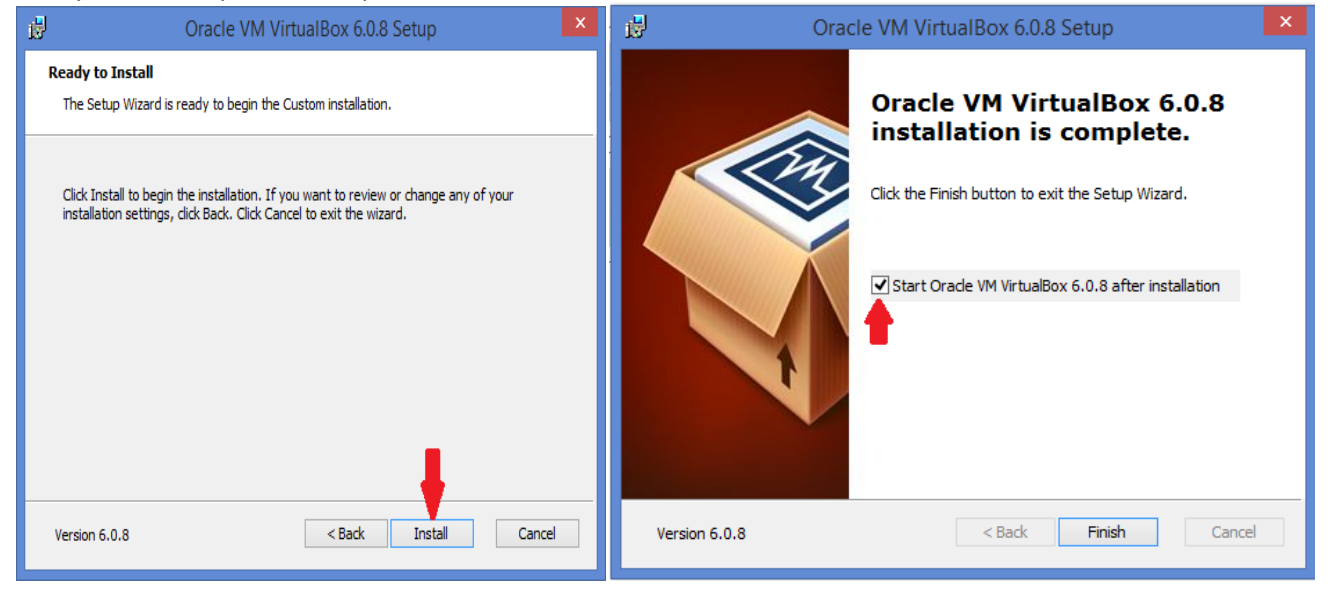

# Не забудьте деактивировать флажок "Запустить VirtualBox по окончании инсталляции", нажмите «Finish».

| ٥ | Панель управления СККЗ 1.1.2              | 2 Опанель управления СКИЗ 1.1.2                                                                                                    | . 0 × |
|---|-------------------------------------------|----------------------------------------------------------------------------------------------------|-------|
|   | Установка Управление Обновления Настройки | Установка Управление Обновления Настройки                                                                                                    |       |
|   | Удалить VirtualBox Создать ВМ             | Удалить VirtualBox         Создание ВМ           ПО%20%40%50%60%70%80%70%80%70%80%70%80%70%80%70%80%70%80%70%80%70%80%70%80%70%80%70%80%70%80%70%80%70%80%70%80%70%80%70%80%70%80%70%80%70%80%70%80%70%80%70%80%70%80%70%80%70%80%70%80%70%80%70%80%70%80%70%80%70%80%70%80%70%80%70%80%70%80%70%80%70%80%70%80%70%80%70%80%70%80%70%80%70%80%70%80%70%7 | •     |
|   | Показать журнал                           | 20%<br>30%<br>Очистить журнал Свернуть                                                                                                    | •     |

На панели нажмите появившуюся кнопку «**Создать ВМ**». Создание образа школьной СККЗ займет некоторое время, за прогрессом можно следить, если открыть журнал.

Когда создание образа завершится (это можно определить по исчезновению кнопки «**Создать BM**» или по записи в журнале), перейдите на вкладку **«Управление»**. Статус виртуальной машины по умолчанию будет значится как «**остановлен**». Запускаем виртуальную машину с помощью кнопки «**Запустить BM**». Отобразятся статус операционной системы (**«запускается»)** и IP виртуальной машины.

| 0 | Панель управления СЮЗ 1.1.2                      | × | 9 | Панель управления СККЗ 1.1.2                                                                                    | × |
|---|--------------------------------------------------|---|---|----------------------------------------------------------------------------------------------------|---|
| Γ | Установка <b>Управление</b> Обновления Настройки |   | 1 | Установка <b>Управление</b> Обновления Настройки                                                                |   |
|   | Статус виртуальной машиныс <b>остановлен</b>     | Ø |   | Статус виртуальной машины: запущен<br>ПР виртуальной машины: 192.168.1.214<br>Операционная система: запускаятся | Ø |
|   | Запустить ВМ                                     |   |   | Остановить ВМ                                                                                                   |   |
|   | Показать журнал                                  |   |   | Показать журнал                                                                                                 |   |

После того, как статус операционной системы установится в «**готова**», перейдите на вкладку «**Обновления**», выберите архив СККЗ в папке дистрибутива и «обновите», то есть загрузите СККЗ в созданную ВМ (при начальной установке это обязательно!). Именем файла архива является номер версии, расширение — zip (например *1.0.5.zip*).

| 0                                                                                                    | Пане.                      | ль управления СККЗ 1.1.2 |              |                 |                 |                                 |                                             |                  |
|----------------------------------------------------------------------------------------------------|----------------------------|--------------------------|--------------|-----------------|-----------------|---------------------------------|---------------------------------------------|------------------|
|                                                                                                    |                            |                          | 0            |                 | Пан             | ель управления СККЗ 1.1.2       |                                             | - 0              |
| Установка <b>Управление</b>                                                                           | Обновления                 | Настройки                | Установка    | Управление      | Обновления      | Настройки                       |                                             |                  |
| Статус виртуальной машины:<br>IP виртуальной машины: <b>192.</b><br>Операционная система: <b>гото</b> | запущен<br>68.56.106<br>2а |                          | Укажите файл | адля обновления | R               |                                 |                                             |                  |
|                                                                                                    |                            |                          | Выбрат       | • 🖛             |                 | Открытие                        |                                             | ×                |
|                                                                                                    |                            |                          |              |                 | € ∋ • ↑ 🖡 «     | ССТ-3-28-03-2020 > Автозапуск > | <ul> <li>С</li> <li>Поиск Автоза</li> </ul> | зпуск 🔎          |
| Остановить ВМ                                                                                         |                            |                          |              |                 | Упорядочить 💌 С | Создать папку                   |                                             | i • 🔟 谢          |
|                                                                                                    |                            |                          |              |                 | P.              | ^ Имя                           | Дата изменения                              | Тип              |
|                                                                                                    |                            |                          |              |                 | 📓 Видео         | 🔒 1.0.5.zip                     | 06.04.2020 12:54                            | Сжатая ZIP-папка |
| Показать журнал                                                                                       |                            |                          |              |                 | 👔 документы     | Skkz Setup 1.0.18.exe           | 02.04.2020 10:33                            | Приложение       |
|                                                                                                    |                            |                          |              |                 | 👔 Изображения   | 1.1.2.exe                       | 02.04.2020 10:34                            | Приложение       |

После выбора файла нажмите «**Продолжить**». В дальнейшем таким способом можно будет обновлять программу по мере выхода новых версий.

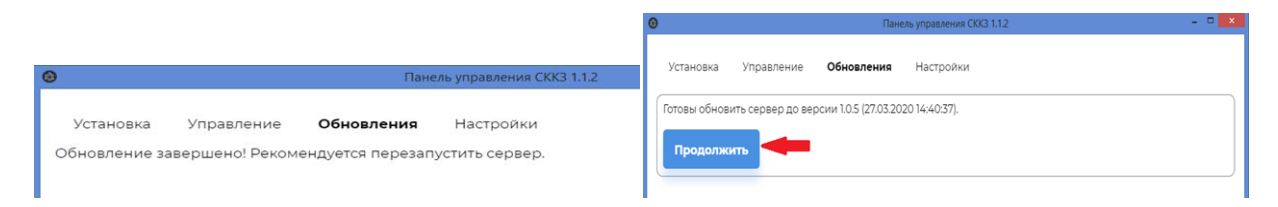

После того, как обновления установятся, на вкладке «**Управление**» будет доступен дополнительный блок с описанием версии СККЗ и кнопкой настройки учетной записи администратора. При нажатии на «Необходима настройка» создается пользователь с ролью «*администратор*» (логин и пароль по умолчанию *admin/admin*).

| ۲ | Панель управления СККЗ 1.1.2                                                                                                    |                                                                           |                                                                      |       |
|---|----------------------------------------------------------------------------------------------------|---------------------------------------------------------------------------|----------------------------------------------------------------------|-------|
|   | Установка <b>Управление</b> Обновления Настройки                                                                                 | I.                                                                        | Панель управления СККЗ 1.1.2                                         | - • × |
|   | Статус виртуальной машины: <b>запущен</b><br>IP виртуальной машины: <b>192.168.56.106</b><br>Операционная система: <b>готова</b> | Установка Управ<br>Статус виртуальной ма<br>IP виртуальной машин          | аление Обновления Настройки<br>нашины: запущен<br>ны: 192.168.56.106 | 8     |
|   | СККЗ установлен (v1.0.5)<br>Администратор: <u>Необходима настройка</u>                                                           | Операционная систем<br>СККЗ установлен (vl.0.<br>Администратор: <b>ОК</b> | 5)                                                                   |       |
|   | Остановить ВМ                                                                                                    | Остановить ВМ                                                             | -                                                                    |       |

После этого необходимо перезапустить сервер. Для этого нажмите на кнопку **«Остановить BM»,** дождитесь изменения надписи на кнопке на **«Запустить BM»** и снова нажмите на нее. Изменение статуса операционной системы на **«готова»** сообщит Вам о том, что сервер запущен и готов к работе.

Чтобы перейти к настройкам программ-клиентов, перейдите на вкладку «**Настройки**» и выпишите уникальный код сервера (можно скопировать в буфер обмена, выделив и нажав *Ctl-C*).

| Панель управления СККЗ 1.1.2                             | - 🗆 🗙 |
|----------------------------------------------------------|-------|
| Установка Управление Обновления <b>Настройки</b>         | A     |
| Host-Only адаптер:                                       |       |
| VirtualBox Host-Only Ethernet Adap1 *                    |       |
| Сетевой адаптер:<br>Remote NDIS based Internet Sharinç * |       |
| Уникальный код сервера:<br>3B1975                        |       |
| Автозапуск виртуальной машины:<br>Выключен Включить      |       |
|                                                          |       |

Важно! Перед выключением компьютера не забудьте остановливать сервер СККЗ (на вкладке «Управление» кнопкой «Остановить BM»), и, соответственно, запускать по-новой, когда потребуется.

Если нужно, чтобы СККЗ автоматически запускался и останавливался вместе с запуском и остановкой Windows, выполните следующие шаги.

1. На вкладке «Управление» остановите СККЗ кнопкой «Остановить ВМ».

2. Перейдите на вкладку «Настройки», в настройке автозапуска виртуальной машины нажмите «Включить».

3. Введите логин и пароль учетной записи, используемой для автозапуска.

4. Нажмите «Установить логин и пароль».

|                         | Панель управления СККЗ 1.1.2              | <mark>-</mark> × |
|-------------------------|-------------------------------------------|------------------|
|                         |                                           |                  |
| Уникальный              | и код сервера:                            |                  |
| 3B1975                  |                                           |                  |
|                         |                                           |                  |
| Автозапуск              | виртуальной машины:                       |                  |
| Включен                 | Выключить                                 |                  |
|                         |                                           |                  |
|                         | тной записи используемой лля автозапуска. |                  |
| Дагнизго у не<br>Логин: |                                           |                  |
|                         |                                           |                  |
| Пароль:                 | )                                         |                  |
|                         |                                           |                  |
|                         |                                           |                  |
| Заполни                 | ть логин Установить логин и пароль        |                  |

5. Закройте панель, перезапустите компьютер.

#### Примечание

Для запуска службы необходимо, чтобы у пользователя была доступна ponь SeServiceLogonRight. Если она отсутствует, добавьте ее следующим способом. Зайдите в панель управления **Windows -> «Система и безопасность» -> «Администрирование» -> «Службы»**, выберите службу *skkz-serv*. Двойным кликом

откройте окно свойств службы. Перейдите на вкладку **«Вход в систему»**, выберите вариант «с учетной записью». Поля «логин» и «пароль» будут уже заполнены данными, введенными ранее в панели. Если логин и пароль нужного пользователя не были указаны ранее в панели, введите их (логин должен быть в формате .\*username*). Нажмите **«ОК»**.

| авления 🕨 Система и безопасность 🕨 Адми | нистрирование              | Q,        |                   |                                        |                  | Слух              | кбы                                      |                |
|-----------------------------------------|----------------------------|-----------|-------------------|----------------------------------------|------------------|-------------------|------------------------------------------|----------------|
| Имя                                     | Дата изменения             | Файл Д    | <b>цействие</b> В | Вид Справка                            |                  |                   |                                          |                |
| 🗿 desktop.ini                           | 12.07.2017 17:45           |           | 0                 |                                        |                  |                   |                                          | _              |
| 😹 Windows PowerShell (x86)              | 22.08.2013 19:34           | Службы (л | окальные)         | 🕒 Службы (ло                           | кальные)         | -                 |                                          |                |
| 😹 Windows PowerShell ISE (x86)          | 22.08.2013 10:55           |           |                   | skkz-serv                              |                  | Имя               | <u>_</u>                                 | Описа          |
| 🐻 Windows PowerShell ISE                | 22.08.2013 10:55           |           |                   | Остановить службу                      |                  | KtmRm             | для координатора                         | Коор           |
| 🔗 Брандмауэр Windows в режиме пов       | ы 22.08.2013 10:45         |           |                   | Перезапустить служ                     | бу               | McAfee<br>Mozilla | Security Scan Com<br>Maintenance Service | McAte<br>Crook |
| 🔝 Инициатор iSCSI                       | 22.08.2013 10:57           |           |                   |                                        |                  | Net Driv          | er HPZ12                                 | Служ           |
| 📆 Источники данных ODBC (32-разря       | <b>цна</b> 22.08.2013 3:56 |           |                   | Описание:                              |                  | 🔍 Plug an         | d Play                                   | Позво          |
| 📆 Источники данных ODBC (64-разря       | цна 22.08.2013 10:59       |           |                   | остановки ВМ школ                      | ьной СККЗ        | 🔍 Pml Driv        | /er HPZ12                                | -              |
| 🛃 Конфигурация системы                  | 22.08.2013 10:53           |           |                   |                                        |                  | Quality           | Windows Audio Vid                        | Qualit         |
| 🛞 Монитор ресурсов                      | 22.08.2013 10:52           |           |                   |                                        |                  | SMP ди            | v<br>сковых пространст                   | Серви          |
| 🔁 Оптимизация дисков                    | 22.08.2013 10:47           |           |                   |                                        |                  | SoftThir          | nks Agent Service                        | SoftTh         |
| 🔚 Очистка диска                         | 22.08.2013 10:57           |           |                   | Свойства: skk                          | z-serv (Локал    | іьный ком         | пьютер) 🛛 🗙                              | Подде          |
| 🗑 Планировщик заданий                   | 22.08.2013 10:55           |           |                   | бицие Вход в систему                   | Pagazzuana       | 220101010         | -                                        | Lised a        |
| 🔝 Просмотр событий                      | 22.08.2013 10:55           |           |                   | Вход в систему:                        | DUCCTANUBIICH    |                   | Си                                       | Uscul          |
| 🔁 Сведения о системе                    | 22.08.2013 10:53           |           |                   | <ul> <li>С системной учетно</li> </ul> | й записью        |                   |                                          | Управ          |
| 🔊 Системный монитор                     | 22.08.2013 10:52           |           |                   | Разрешить взаи                         | иодействие с раб | очим столом       |                                          | Созда          |
| Службы компонентов                      | 22.08.2013 10:57           |           |                   | О С учетной записью:                   | lusername        |                   | 06300                                    | Индек          |
| 😹 Службы                                | 22.08.2013 10:54           |           |                   | _                                      | . usernallie     |                   | 5030p                                    | подде          |
| Средство проверки памяти Window         | s 22.08.2013 10:52         |           |                   | Пароль:                                | •••••            | •••               |                                          | Служ           |
| 🕞 Управление компьютером                | 22.08.2013 10:54           |           |                   | Подтверждение:                         | •••••            | •••               |                                          | Эта сл         |

В дальнейшем для запуска панели используйте иконку на рабочем столе.

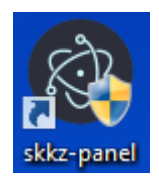

# 3. Установка и настройка программы-клиента в OC Windows.

Для взаимодействия со школьным сервером учителя, учеников, а также администратора, на их компьютеры устанавливается программа-клиент (в дальнейшем именуемая **клиент**). Запустите установку клиента «skkz Setup <версия>.exe». Также, как и при установке панели, укажите, кто сможет пользоваться программой. В конце установки нажмите **«Готово»**.

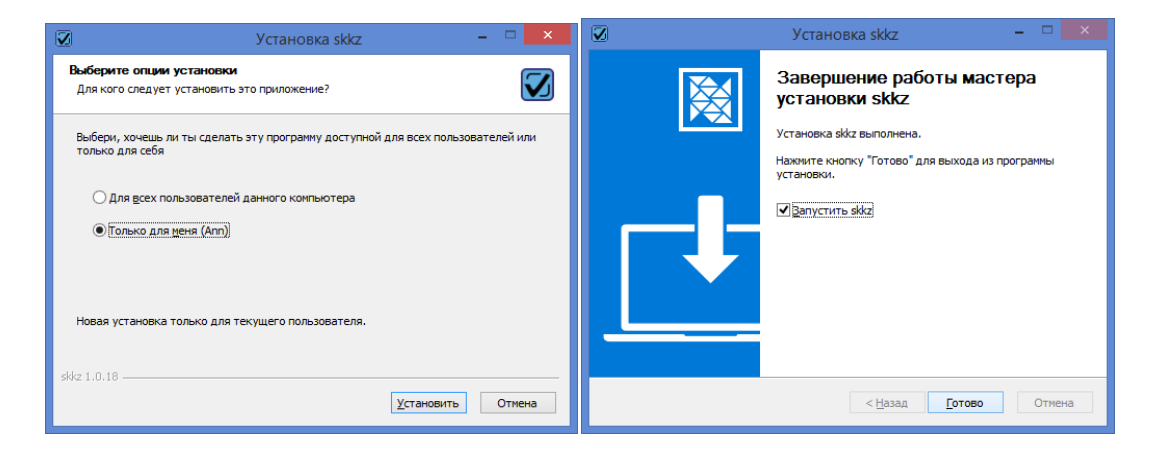

Найдите в меню и откройте окно настроек (настройки вводятся один раз при первом запуске клиента). Введите (см. п.2) скопированный ранее уникальный код сервера вручную (или из буфера обмена сочетанием клавиш Ctrl-v), а также URL облачного СККЗ: «*http://cloud.cetest.ru/api/*». Нажмите **«Проверить**  **подключение»**, должна появится надпись «Подключение прошло успешно». Нажмите «**Сохранить**», произойдет перезапуск программы.

|                         |                                  | 🗹 СККЗ – 🗆                                      | × |
|-------------------------|----------------------------------|-------------------------------------------------|---|
| Обновить (F5) Настройон | 003 - 0                          | Использовать удаленный сервер с постоянным ip:  |   |
| T                       |                                  | URL облачной СККЗ                               |   |
|                         | Система Контроля Качества Знаний | http://cloud.cetest.ru/api                      |   |
|                         | 🛔 admin                          | Код сервера<br>Код сервера                      |   |
|                         | Войти                            | проверить подключение                           |   |
|                         | Восстановить пароль              | Сохранить Отмена                                |   |
|                         | Bepces 1038                      | При сохранении настроек программа будет закрыта |   |

В дальнейшем для запуска клиента используйте иконку на Рабочем столе.

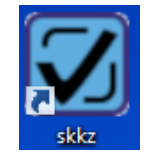

#### Примечание

При необходимости можно настроить клиента на использование сервера с постоянным IP. Для этого включите одноименный флажок и в появившемся поле введите IP или URL сервера СККЗ. Нажмите **«Проверить подключение»**, должна появится надпись «Подключение прошло успешно». Нажмите «**Сохранить**», произойдет перезапуск программы.

| 🛛 СККЗ —                                                            | × |
|---------------------------------------------------------------------|---|
| Использовать удаленный сервер с постоянным ip:                      |   |
| URL сервера                                                         |   |
| Проверить подключение                                               |   |
| Сохранить Отмена<br>При сохранении настроек программа будет закрыта |   |
|                                                                     |   |

# 4. Установка и настройка школьного сервера в ОС Линукс.

Работа СККЗ проверялась в среде Astra Linux CE 2.12.44 (Орел) и Alt Linux Education 10.0.

# 4.1. Astra Linux CE 2.12.44 (Орел)

#### Распакуйте архив astra-skkz.zip. В состав архива входят 5 файлов:

- skkz-1.0.47.AppImage (клиент СККЗ)
- skkz-panel-1.2.3.AppImage (панель управления СККЗ)
- 1.0.18.zip (обновление сервера при начальной установке)
- > Методическое пособие для учителя по работе с CKK3.pdf
- Инструкция-по-установке.pdf (этот файл)

#### Шаг 1. Установка из репозитория Oracle VirtualBox (на компьютер учителя)

#### Установить пакет ca-certificates:

- sudo apt install ca-certificates
- Получить и установить ключ для репозитория Oracle VirtualBox:
  - wget https://www.virtualbox.org/download/oracle\_vbox\_2016.asc
  - sudo apt-key add oracle\_vbox\_2016.asc
- Подключить репозиторий VirtualBox.

В файле /etc/apt/sources.list указать путь к сетевому репозиторию: deb [arch=amd64] https://download.virtualbox.org/virtualbox/debian stretch contrib

Обновить списки пакетов: sudo apt update

#### • Убедиться, что в подключенных репозиториях присутствует пакет libvpx4 или libvpx5:

- sudo apt update
- apt-cache policy libvpx\*
- Если пакет отсутствует, то:
  - Установить пакет debian-archive-keyring: sudo apt install debian-archive-keyring

> Подключить репозиторий Debian. В файле /etc/apt/sources.list указать путь к сетевому репозиторию: deb https://mirror.yandex.ru/debian/ stretch main

- Обновить список пакетов: sudo apt update
- Проверить доступные версии VirtualBox:
  - apt-cache policy virtualbox\*
- Установить нужную версию VirtualBox (проверено на 6.1.32):
  - sudo apt install virtualbox-6.1
- Добавить текущего пользователя в группу vboxusers:
  - sudo usermod -a -G vboxusers \$USER
- Дополнительную информацию можно найти в справочном центре

https://wiki.astralinux.ru/pages/viewpage.action?pageId=3277139&

#### Шаг 2. Подготовка панели управления СККЗ и клиента

Скопируйте файлы skkz-panel-1.2.3. AppImage и skkz-1.0.47. AppImage, например, в домашнюю папку пользователя-учителя. Откройте терминал и перейдите туда. Установите владельца и права на запуск.

sudo chown ВашПользователь:ВашПользователь skkz-1.0.47.AppImage

sudo chmod a+x skkz-1.0.47.AppImage

sudo chown ВашПользователь:ВашПользователь skkz-panel-1.2.3.AppImage

sudo chmod a+x skkz-panel-1.2.3.AppImage

На компьютер ученика скопируйте только файл клиента skkz-1.0.47. AppImage, например, в его домашнюю папку. Установите владельца и права на запуск.

sudo chown ВашПользователь:ВашПользователь skkz-1.0.47.AppImage

sudo chmod a+x skkz-1.0.47.AppImage

#### Шаг 3. Первичный запуск и настройка

На компьютере учителя. Перейдите в терминале в папку с панелью и запустите ее:

./ skkz-panel-1.1.9.AppImage

В п.2 «Установка и настройка школьного сервера в ОС Windows» пропустите информацию об установке VirtualBox и начните действия с создания виртуальной машины. Следуйте дальнейшим указаниям, в качестве обязательного обновления загрузите прилагаемый 1.0.18.zip.

На компьютере учителя или ученика. Скопировав уникальный код сервера на вкладке «Настройки», запустите в терминале программу-клиента: ./skkz-1.0.47.AppImage и вставьте код в соответствующее поле в настройках клиента. Нажмите «Проверить подключение», должна появится надпись «Подключение прошло успешно». Нажмите «Сохранить», произойдет перезапуск программы.

Дальнейшая работа с СККЗ описана в файле Методическое пособие для учителя по работе с СККЗ.pdf.

# 4.2. Альт Линукс

Работа СККЗ проверялась на Alt Linux Education 10.0, VirtualBox 6.1.40. Состав дистрибутива:

- skkz-<номер версии>.AppImage (программа-клиент)
- skkz-panel-<номер версии>.AppImage (панель сервера)
- <номер версии>.zip (обязательное первичное обновление сервера)
- инструкция по установке «Установка и настройка СККЗ в среде Альт Линукс».pdf (этот файл)
- «МЕТОДИЧЕСКОЕ ПОСОБИЕ ДЛЯ УЧИТЕЛЯ».pdf
- skkz-panel.png и skkz.png иконки для запуска приложений с Рабочего стола
- skkz-panel.desktop и skkz.desktop (шаблоны десктоп-файлов для запуска приложений с Рабочего стола).

| Название                                    | Тип                          |
|---------------------------------------------|------------------------------|
| 🚦 1.0.18.zip                                | Архив ZIP                    |
| 🧧 Инструкция по использованию СККЗ.pdf      | Документ PDF                 |
| 📃 Установка и настройка СККЗ в среде Альт Л | Документ PDF                 |
| 🐼 skkz.png                                  | Изображение PNG              |
| skkz-panel.png                              | Изображение PNG              |
| \$kkz-1.0.47.AppImage                       | Пакет приложения AppImage    |
| \$kkz-panel-1.2.3.AppImage                  | Пакет приложения AppImage    |
| Skkz.desktop                                | Файл настроек рабочего стола |
| skkz-panel.desktop                          | Файл настроек рабочего стола |

В тексте инструкции ввод команд в терминале выделен следующим шрифтом:

# команда [опции] — используется режим суперпользователя,

\$ команда [опции] — используется режим обычного пользователя.

Имя пользователя (логин) учителя или ученика — username — следует заменить на актуальные.

#### Шаг 1. Установка и настройка VirtualBox на компьютере учителя

(Актуальная информация расположена на страницах официальной документации https://www.altlinux.org/VirtualBox).

**Внимание!** Установка пакета VirtualBox производится в режиме суперпользователя. (Войти в режим суперпользователя можно командой su -.)

Перед установкой пакета настоятельно рекомендуется обновить систему и ядра:

#### # apt-get update

#### # update-kernel -y

(Подробнее об обновлении системы см. официальную документацию)

Примечание. В нашем примере команда apt-get update вывела ошибку.

Ошибка http://browser-rpm.sputnik.ru x86\_64 release

Could not connect to browser-rpm.sputnik.ru:80 (5.143.224.61), connection timed out

Поскольку на момент установки ПО данный репозиторий отсутствовал (проект закрылся), был удален соответствующий файл browser-

sputnik.lst из /etc/apt/, после чего обновление списка пакетов прошло успешно.

#### Установка пакета

Примечание. В нашем примере устанавливается VirtualBox 6.1.40 # apt-cache policy virtualbox virtualbox: Установлен: (нет) Кандидат: 6.1.40-alt1:p10+308281.100.3.1@1666379342 Таблица версий: 6.1.40-alt1:p10+308281.100.3.1@1666379342 0 500 http://mirror.yandex.ru p10/branch/x86\_64/classic pkglist

# apt-get install virtualbox

#### Установка модуля ядра

# apt-get install kernel-modules-virtualbox-\$(uname -r/cut -f2,3 -d-) echo \$(uname -r|cut -f2,3 -d-) std-def # apt-get install kernel-modules-virtualbox-\$(uname -r|cut -f2,3 -d-) t-edu-2022 ~ Ітение списков пакетов... Завершено lостроение дерева зависимостей... Завершено Зиртуальный пакет kernel-modules-virtualbox-std-def предоставляется следующими пакетами: kernel-modules-virtualbox-std-def#6.1.32-alt1.330349.1:p10+297482.5000.2.1@1648784734 p10+297482.5000.2.1@1648784734 [Устан влено] kernel-modules-virtualbox-std-def#6.1.26-alt1.330322.1:p10+290646.4700.3.1@1638545484 p10+290646.4700.3.1@1638545484 [Устан овлено] kernel-modules-virtualbox-std-def#6.1.40-alt1.330412.1:p10+316190.5200.2.1@1678385115 p10+316190.5200.2.1@1678385115 [Устан овлено] leобходимо точно указать, какой из пакетов должен быть установлен. : Виртуальный пакет kernel-modules-virtualbox-std-def предоставляется многими пакетами. В нашем примере потребовалось точно указать, какой из пакетов должен быть установлен:

# apt-get install kernel-modules-virtualbox-std-def#6.1.40-alt1.330412.1:p10+316190.5200.2.1@1678385115

#### # update-kernel -f

**Внимание!** Если ядро обновилось, то потребуется перезагрузка.

### Добавление пользователя в группу

#### # gpasswd -a \$USER vboxusers

Добавьте в группу также пользователя-учителя, который будет запускать и останавливать сервер СККЗ. # gpasswd -a username vboxusers

Перезагрузите систему. Это можно сделать с помощью команды:

#### # reboot

#### Установка Oracle Extension Pack

Файлы пакетов расширений VirtualBox имеют расширение .vbox-extpack. Устанавливать следует пакет той же версии, что и установленная версия VirtualBox (при обновлении VirtualBox'а нужно обновить и Extension Pack). Скачать файл пакета для своей версии VirtualBox можно на официальном сайте программы https://www.virtualbox.org.

. В нашем примере файл расширения Oracle\_VM\_VirtualBox\_Extension\_Pack-6.1.40.vbox-extpack был найден здесь https://www.virtualbox.org/wiki/Download\_Old\_Builds\_6\_1.

Установку дополнения можно запустить из графического интерфейса. Запустите (все еще в режиме суперпользователя) его командой:

#### # virtualbox

Откройте Меню Файл -> Настройки -> Плагины, добавьте скачанный плагин. (В нашем примере Oracle\_VM\_VirtualBox\_Extension\_Pack-6.1.40.vbox-extpack. Если ранее был установлен плагин другой версии VirtualBox, его предварительно следует удалить.)

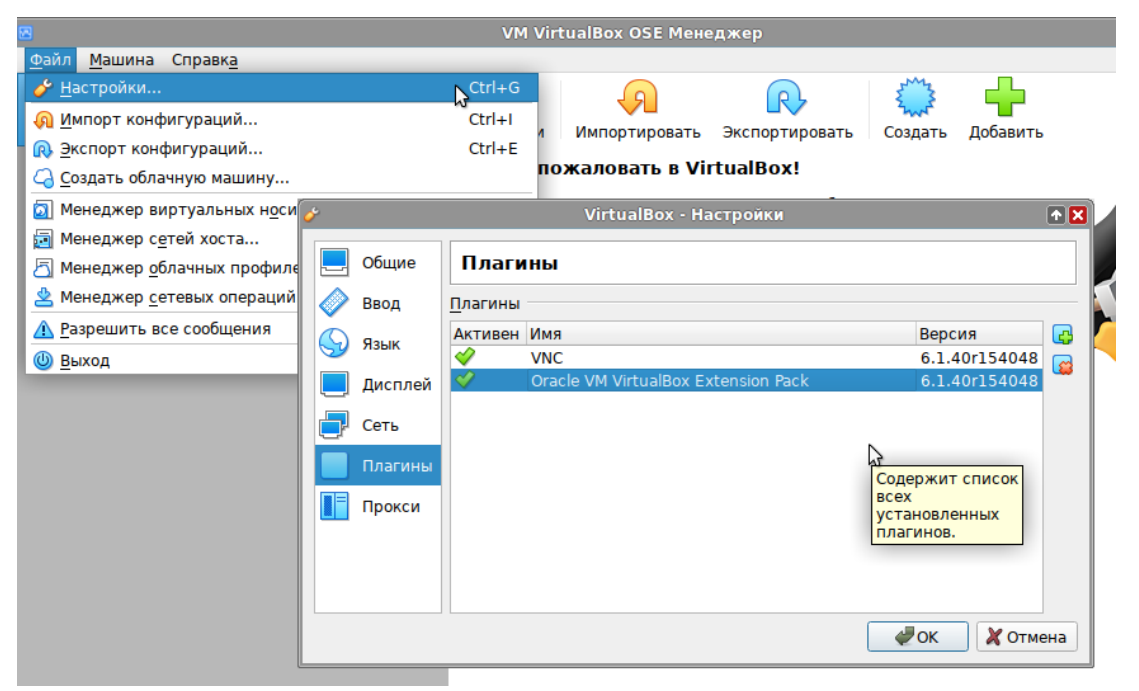

### Создание сети

Откройте Меню *Файл -> Менеджер сетей хоста*. Создайте сеть кнопкой «*Создать*» (оставьте предложенные настройки по умолчанию). Закройте все окна графического интерфейса VirtualBox.

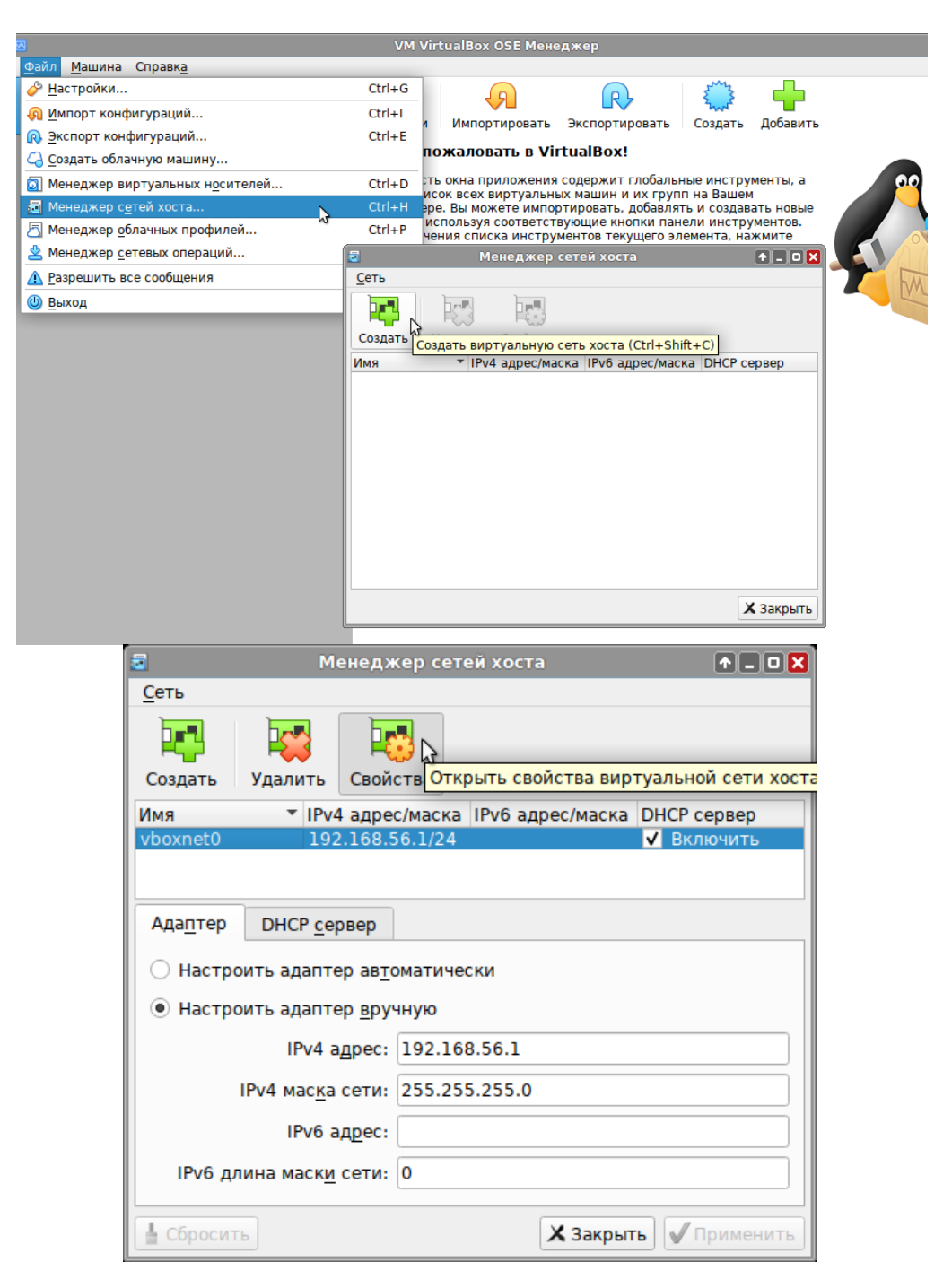

# Шаг 2. Установка и настройка панели и программы-клиента на компьютере учителя

1. Создайте каталог bin/ в домашней папке пользователя-учителя, назначьте его собственником каталога: # cd home/<username>; mkdir bin; chown <username>:<username> bin.

2. Скопируйте туда файлы *skkz-<номер версии>.AppImage* (клиент), *skkz- panel- <номер версии>.AppImage* (панель сервера). (В нашем примере это *skkz-1.0.47.AppImage* и *skkz-panel-1.2.3.AppImage*.)

3. Измените собственника этих файлов так же на *<username>*, сделайте их исполняемыми.

4. Проверьте разрешение на выполнение /usr/bin/virtualbox другими пользователями (помимо администратора).

5. Перезагрузите систему. Войдите с учетными данными учителя, который будет запускать

и останавливать сервер СККЗ, и запустите в терминале панель

\$ skkz-panel-<номер версии>.AppImage (в нашем примере \$ skkz-panel-1.2.3.AppImage).

Можно создать короткий алиас для запуска \$ alias 'skkz=skkz-panel-1.2.3.AppImage' в файле .bashrc .

Более удобный способ запуска непосредственно с Рабочего стола описан ниже в разделе Примечание.)

6. Нажмите кнопку «*Coздamь BM*». Раскройте журнал, ожидайте окончания процесса создания виртуальной машины (по окончании кнопка «*Coздamь BM*» исчезнет, на вкладке «*Управление*» появится сообщение «Статус виртуальной машины: остановлен»). **Не запуская СККЗ, закройте окно панели.** 

| Установка          | Управление | Обновления | Настройки                                        |
|--------------------|------------|------------|--------------------------------------------------|
| Создать В          | EM Lin     |            | 1                                                |
| Показать           | журнал     |            |                                                  |
| -                  | _          | Панель у   | правления СККЗ 1.2.3 🔹 🗖 🗙                       |
| Установка          | Управление | Обновления | Настройки      Панель управления СККЗ з          |
| 2070<br>30%<br>40% |            | 7          | Установка <b>Управление</b> Обновления Настройки |
| 50%<br>60%<br>70%  |            | 2          | Статус виртуальной машины: остановлен            |
| Очистить           | журнал     | Свернуть   | Запустить ВМ З                                   |

7. Запустите в терминале команду

#### \$ virtualbox

в графическом интерфейсе VirtualBox отобразится только что созданная BM ssd-backend.

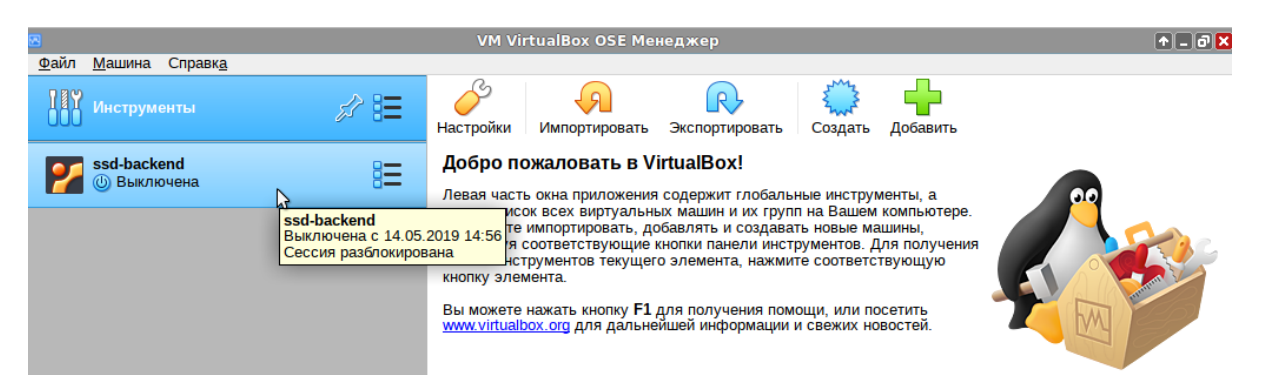

8. Выберите кликом мыши виртуальную машину ssd-backend, нажмите кнопку «*Hacmpoumb*», перейдите в раздел «*Cemb*», на вкладку «*Adanmep 2*», убедитесь в том, что виртуальный адаптер хоста включен. Закройте окно графического интерфейса VirtualBox.

| VM VirtualBox OSE Менеджер 🖣                      |                                                                                                    |           |  |  |  |  |  |
|---------------------------------------------------|----------------------------------------------------------------------------------------------------|-----------|--|--|--|--|--|
| Файл <u>Машина</u> Справк <u>а</u><br>Инструменты | Создать Настрі Цастронть (сти 5) вапустить                                                                                                    |           |  |  |  |  |  |
| Ssd-backend<br>© Выключена В≡                     | Общие     Превью       Имя: ssd-backend     ОС: Ubuntu (32-bit)                                                                                                    |           |  |  |  |  |  |
|                                                   | Система     Оперативная память: 2048 МБ     Процессоры: 2     Порядок загрузки: Утбкий диск, Оптический диск, Жёсткий диск     Ускорение: VT-х/АМО-V, Nested Paging, PAE/NX,     Паравиртуализация КVM                                                                                                    | l-backend |  |  |  |  |  |
| ©<br>Файл <u>М</u> ашина Справк <u>а</u>          | كال VM VirtualBox OSE Менеджер                                                                                                    |           |  |  |  |  |  |
| соорана Собщие                                    | Сеть                                                                                                    |           |  |  |  |  |  |
| Система                                           | Адаптер <u>1</u> Адаптер <u>2</u> Адаптер <u>3</u> Адаптер <u>4</u>                                                                                                    |           |  |  |  |  |  |
| Дисплей                                           | ✓ <u>В</u> ключить сетевой адалтер                                                                                                    |           |  |  |  |  |  |
| Носители                                          | Ип подключения: Виртуальный адаптер хоста •                                                                                                    |           |  |  |  |  |  |
| С Аудио                                           | ИМЯ. УВОХЛЕСО СУ<br>▼ Дополнительно<br>Позволяет выбрать виртуальный<br>позволяет выбрать виртуальный<br>позволяет в позволяет в позволяет в позволяет в позволяет в позволяет виртуальный<br>позволяет в позволяет в позволяет в позволяет виртуальный<br>позволяет в позволяет виртуальный<br>позволяет в позволяет в позволя |           |  |  |  |  |  |
| Сом завти                                         | сетевой адаптер хоста, через<br><u>т</u> ип адаптера: Intel PRO/1000 MT D который пойдёт трафик данного<br>виртуального сетевого адаптера.                                                                                                    |           |  |  |  |  |  |
|                                                   | <u>Н</u> еразборчивый режим: Запретить Вы можете добавлять и удалять виртуальные сетевые адаптеры                                                                                                    |           |  |  |  |  |  |
| Общие палки                                       | МАС-адрес: 0800273D9EA9 Хоста на странице гловальных сетевых настроек VirtualBox.                                                                                                    |           |  |  |  |  |  |
| Интерфейс пользователя                            | Проброс портов                                                                                                    |           |  |  |  |  |  |

9. Снова запустите панель СККЗ, перейдите на вкладку «Управление». Нажмите «Запустить ВМ». Время запуска зависит от ресурсов компьютера. (Если вы забыли закрыть окно панели перед запуском графического интерфейса VirtualBox и/или окно графического интерфейса VirtualBox на предыдущем шаге, и появилась ошибка VBoxManage: error: The machine 'ssd-backend' is already locked by a session - закройте оба окна и снова откройте панель СККЗ. Если ошибка не исчезла, перезагрузите систему.)

10. Когда СККЗ будет готов к работе, на вкадке «Обновления» появится надпись "Укажите файл для обновления". Нажмите «Выбрать», укажите файл обновления с расширением .zip (в нашем примере 1.0.18.zip), нажмите «Продолжить», дождитесь сообщения "Обновление завершено!".

|                                                                                   | становлен С                                                                                                    |
|-----------------------------------------------------------------------------------|----------------------------------------------------------------------------------------------------|
| Запустить ВМ                                                                      | 1                                                                                                    |
|                                                                                   | Панель управления СККЗ 1.2.3                                                                                                    |
| Показать журнал                                                                   | Установка <b>Управление</b> Обновления Настройки<br>В                                                                                                    |
|                                                                                   | Статус виртуальной машины: <b>запущен</b><br>IP виртуальной машины: <b>10.0.0.150</b><br>Операционная система: <b>готова</b>                                                                                      |
|                                                                                   | Остановить ВМ 2                                                                                                    |
|                                                                                   |                                                                                                    |
|                                                                                   | Панель управления СККЗ 1.2.3                                                                                                    |
| Установка Управление                                                              | Панель управления СККЗ 1.2.3 • • •                                                                                                    |
| Установка Управление<br>Кажите файл для обновления                                | панель управления СККЗ 1.2.3                                                                                                    |
| Установка Управление<br><sup>К</sup> кажите файл для обновления<br><b>Выбрать</b> | Панель управления СККЗ 1.2.3 • -<br>Обновления Настройки<br>В<br>Панель управления СККЗ 1.2.3                                                                                                    |
| Установка Управление<br><sup>К</sup> кажите файл для обновления<br>Выбрать        | Панель управления СККЗ 1.2.3<br>Обновления Настройки<br>Панель управления СККЗ 1.2.3<br>Установка Управление Обновления Настройки                                                                                 |
| Установка Управление<br>Ккажите файл для обновления<br>Выбрать                    | Панель управления СККЗ 1.2.3 		 ● .<br>Обновления Настройки<br>В<br>Панель управления СККЗ 1.2.3<br>Установка Управление Обновления Настройки<br>Готовы обновить сервер до версии 10.18 (23.01.2023 12.49:07).    |
| Установка Управление<br><sup>к</sup> ажите файл для обновления<br>Выбрать         | Панель управления СККЗ 1.2.3<br>Обновления Настройки<br>В<br>Собновления Настройки<br>Становка Управление Обновления Настройки<br>Готовы обновить сервер до версии 1.0.18 (23.01.2023 12:49:07).<br>Продоллытть 4 |

11. На вкладке «*Управление*» щелкните по надписи "Администратор: Необходима настройка", она изменится на "Администратор: ОК".

|                                                     |                                                                                     | Панель у           | правления СККЗ 1.2.3 | 1 - 0   |
|-----------------------------------------------------|-------------------------------------------------------------------------------------|--------------------|----------------------|---------|
| Установка                                           | Управление                                                                          | Обновления         | Настройки            |         |
| Статус виртуа<br>IP виртуальни                      | альной машины: <b>з</b><br>ой машины: <b>10.0.0</b><br>эд система: <b>готор</b> а   | апущен<br>.150     |                      | S       |
| СККЗ установ<br>Администрат<br>Сохранить л          | ая система. <b>Гогов</b><br>влен (v1.0.17)<br>гор: <u>Необходима к</u><br>оги       | настройка<br>С     |                      |         |
|                                                     |                                                                                     | Панель у           | правления СККЗ 1.2.3 | + - 0 × |
| Установка                                           | Управление                                                                          | Обновления         | Настройки            |         |
| Статус виртуа<br>IP виртуально<br>Операционна       | альной машины: <b>з</b> а<br>ой машины: <b>10.0.0.</b><br>ая система: <b>готова</b> | апущен<br>150<br>1 |                      | S       |
| СККЗ установ<br>Администрат<br><u>Сохранить л</u> е | лен (v1.0.17)<br>гор: <mark>ОК</mark><br>оги                                        |                    |                      |         |
| Останови                                            | іть ВМ                                                                              |                    |                      |         |

12. Перезапустите СККЗ кнопкой «Остановить ВМ» - «Запустить ВМ». Дождитесь сообщения "Операционная система готова".

13. Перейдите на вкладку «*Настройки*», найдите уникальный код сервера, он понадобится для настройки клиентов на компьютерах учителя и учеников. Запишите его. (Для копирования кода в буфер обмена выделите его и нажмите Ctl+C.)

| Панель управления СККЗ 1.2.3 |             |            |           |
|------------------------------|-------------|------------|-----------|
| Установка                    | Управление  | Обновления | Настройки |
| Host-Only адаг               | тер:        |            |           |
| vboxnet0                     |             | Ŧ          |           |
|                              |             |            |           |
| Сетевой адапт                | ep:         |            |           |
| enp5s0                       |             | Ŧ          |           |
|                              |             |            |           |
| Уникальный ко                | од сервера: |            |           |
| 44A/AA                       | ð           |            |           |
| ·                            |             |            |           |

Запустите программу-клиента в терминале

#### \$ skkz-<номер версии>.AppImage (в нашем примере \$ skkz-1.0.47.AppImage)

(Если появилось сообщение об ошибке настройки IP, игнорируйте его.) Откройте настройки, убедитесь, что переключатель «Использовать удаленный сервер с постоянным ip:» выключен. Впишите уникальный код сервера в одноименное поле. (Вставьте скопированный на предыдущем шаге в буфер обмена код с помощью Ctl+V.) Нажмите «Проверить подключение». Нажмите «*Сохранить*», произойдет перезапуск окна клиента.

|                                                | СККЗ                                                                     |                                                         | сикз                                 |  |
|------------------------------------------------|--------------------------------------------------------------------------|---------------------------------------------------------|--------------------------------------|--|
| <b>Ошибка</b><br>Произошла ошибка<br>настройки | при получении ір сервера, проверьте                                      | Messi<br>Officerster 65<br>Post OF<br>Promo             |                                      |  |
| (                                              | Закрыть                                                                  |                                                         | Система контроля качества знании     |  |
|                                                | Версетановить пароль                                                     |                                                         | Войти Войти Восстановить пароль      |  |
|                                                | C 003                                                                    | (+)X                                                    | 003                                  |  |
|                                                | Использовать удаленный сервер с постоян<br>О                             | ным ір: О Использоват                                   | ть удаленный сервер с постоянным ір: |  |
|                                                | URL облачной CKK3<br>http://cloud.cetest.ru/api<br>Kog.cepsepa<br>44AZAA | URL облачной<br>http://cloud.c<br>Kog cepsepa<br>44A7AA | i CKIG<br>cetest.rulipi              |  |
|                                                | Проверить подключение<br>Сохранить Отмена                                | Подключение                                             | прошло успешно<br>ь подключение      |  |
|                                                | При сохранении настроек программа будет закр                             | лыта Содранит                                           | отмена                               |  |

Дальнейшая работа с СККЗ описана в файле Методическое пособие для учителя по работе с СККЗ.pdf.

#### Шаг 3. Установка и настройка программы-клиента на компьютере ученика

Выполните те же действия, что и при установке и настройке программы-клиента на компьютере учителя.

• Создайте каталог bin/ в домашней папке пользователя-ученика, назначьте его собственником каталога:

# cd home/<username>; mkdir bin; chown <username>:<username> bin

- Скопируйте туда файл skkz-<номер версии>.AppImage (клиент). (В нашем примере это skkz- 1.0.47.AppImage)
- Измените собственника этого файла на <username>, сделайте его исполняемым.
- Войдите в систему с учетными данными ученика. Откройте окно, запустив в терминале

\$ skkz-<номер версии>.AppImage (в нашем примере \$ skkz-1.0.47.AppImage).

 Откройте настройки, убедитесь, что переключатель «Использовать удаленный сервер с постоянным ip:» выключен. Впишите уникальный код сервера в одноименное поле.
 Уникальный код сервера отображается на вкладке «Настройки» панели на компьютере учителя – см. выше. Нажмите «Проверить подключение». Нажмите «Сохранить», произойдет перезапуск окна клиента.

• Для входа в систему СККЗ ученик должен получить ее учетные данные (логин и пароль), созданные администратором СККЗ. (См. *Memoduveckoe пособие для учителя по работе с СККЗ.pdf*. Там же описана дальнейшая работа ученика с системой.)

#### Примечание

Вы можете настроить запуск панели и клиента СККЗ с помощью иконки на Рабочем столе, выполнив следующие действия.

#### На компьютере учителя.

Скопируйте шаблоны десктоп-файлов skkz-panel.desktop (для панели) и skkz.desktop (для клиента) на Рабочий стол. Установите собственника и права:

-rwxr-xr-x username username skkz.desktop

-rwxr--r-- username username skkz-panel.desktop

Скопируйте значки skkz.png и skkz-panel.png в папку /usr/share/pixmaps

Теперь можно запускать панель и клиента с помощью созданных иконок.

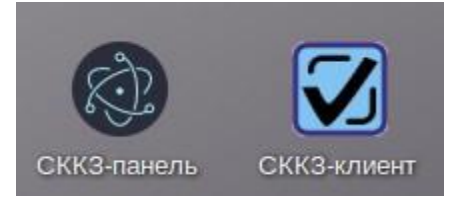

#### На компьютере ученика.

Скопируйте шаблон десктоп-файла skkz-client.desktop (для клиента) на Рабочий стол.

Установите собственника и права:

-rwxr-xr-x username username skkz-client.desktop

Скопируйте значок skkz.png в папку /usr/share/pixmaps .

Теперь можно запускать окно программы-клиента с помощью созданной иконки.

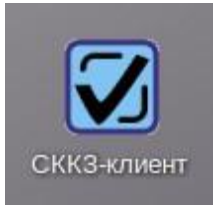

# 5. Дополнительная информация по настройке СККЗ

В процессе установки панели СККЗ создается виртуальная машина (далее BM) Oracle VirtualBox с сетевым адаптером, по умолчанию включенным в режиме моста. Этот режим позволяет клиенту автоматически узнавать адрес сервера СККЗ, если указать уникальный код сервера в его настройках (см.выше). Если вдруг по какой-либо причине данный режим не позволяет настроить связь между клиентом и сервером СККЗ, нужно настроить режим NAT.

Для этого вкладке «**Управление**» панели остановите СККЗ, перейдите на вкладку «**Настройки**» и включите флажок *NAT*. После этого включите проброс портов с помощью кнопок «**Создать**». Номера портов уже заданы. После создания проброса кнопка «**Создать**» превращается в кнопку «**Удалить**».

| NAT:                             |                                  |
|----------------------------------|----------------------------------|
| Порт для проброса портов NAT     | Порт для проброса портов NAT     |
| 2254                             | 2254                             |
| IР для проброса портов NAT       | IP для проброса портов NAT       |
| Создать                          | Удалить                          |
| Порт для проброса ssh портов NAT | Порт для проброса ssh портов NAT |
| 2255                             | 2255                             |
| IP для проброса ssh портов NAT   | IP для проброса ssh портов NAT   |
| Создать                          | Удалить                          |

Режим **NAT** настроен, можно снова запустить СККЗ и проверить соединение с клиентом в этом режиме следующим образом.

- 1. Откройте поиск Windows, введите cmd и нажмите Enter.
- 2. В командной строке наберите ipconfig
- 3. Найдите в списке адаптеров тот, который подключен к сети с клиентами СККЗ.
- 4. Запишите его IP адрес.
- Откройте настройки клиента, установите флажок «Использовать удаленный сервер с постоянным IP». В поле «URL сервера» введите найденный IP адрес с созданным портом проброса 2254. Проверьте подключение одноименной кнопкой и нажмите «Сохранить».

| ва командная строка                                                |                                                                                                    |
|--------------------------------------------------------------------|----------------------------------------------------------------------------------------------------|
| Microsoft Windows [Version 10.0<br>(с) Корпорация Майкрософт (Micr | 🗑 СККЗ — 🗆 🗙                                                                                                   |
| C:\Users\admin>ipconfig                                            | Использовать удаленный сервер с постоянным історовать удаленный сервер с постоянным історовать удаленным істор |
| ддаптер Еспегнес:<br>DNS-суффикс подключения :<br>IPv4-адрес       | URL сервера<br>http://10.0.0.119:2254                                                                          |

6. Как правило, в локальной сети используются динамические IP адреса. Поэтому рекомендуется настроить компьютер с панелью СККЗ на использование статического IP адреса для связи с клиентами, поскольку в режиме **NAT** клиент не имеет возможности автоматически узнавать адрес сервера СККЗ. Далее необходимо вручную настроить каждого клиента согласно п.5.